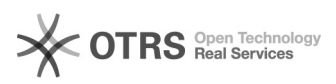

## Настройка МФУ

03.05.2024 08:57:50

## Печать статьи FAQ

| Категория:                                                                                                    | АРМ ДЛ, АРМ ОБИ      | Голоса:                  | 0                             |
|----------------------------------------------------------------------------------------------------|----------------------|--------------------------|-------------------------------|
| Состояние:                                                                                                    | общедоступное (всем) | Результат:               | 0.00 %                        |
| Язык:                                                                                                    | ru                   | Последнее<br>обновление: | 16:32:57, Птн 27 Сен, 2019 г. |
| Ключевые слова                                                                                                    |                      |                          |                               |
| принтер, сканер, МФУ, АРМ, ДЛ                                                                                                    |                      |                          |                               |
|                                                                                                    |                      |                          |                               |
| Симптомы (общедоступное)                                                                                                    |                      |                          |                               |
| Не отправляется на печать.                                                                                                    |                      |                          |                               |
|                                                                                                    |                      |                          |                               |
| Проблема (общедоступное)                                                                                                    |                      |                          |                               |
| Требуется подключение МФУ к АРМ.                                                                                                    |                      |                          |                               |
|                                                                                                    |                      |                          |                               |
| Решение (общедоступное)                                                                                                    |                      |                          |                               |
| Настройка МФУ                                                                                                    |                      |                          |                               |
| 1. Подключить МФУ к компьютеру.<br>Открыть стартовую меню-панель Fly, перейти в раздел «Настройки» и запустить<br>Установку принтеров НР. |                      |                          |                               |
| 2. На шаге определения устройств выбрать Con- nection (I/O) Type – Universal<br>Serial Bus (USB) и нажать Next.                           |                      |                          |                               |
| 3. Выбрать HP LaserJet Pro MFP и нажать Next.                                                                                             |                      |                          |                               |
| 4. Оставить выбранным пункт «Printer Setup», снять выбор с пункта «Fax Setup»<br>и нажать Add Printer.                                    |                      |                          |                               |
|                                                                                                    |                      |                          |                               |